ระบบงานบุคลากร (อิเล็กทรอนิกส์) เปิดทำการประเมินผลการปฏิบัติราชการฯ ดังนี้

- รอบประเมินที่ 1 (ระหว่างวันที่ 1 ตุลาคม - 31 มีนาคม)

- รอบการประเมินที่ 2 (ระหว่างวันที่ 1 เมษายน - 30 กันยายน )

<u>ในแต่ละรอบการประเมินจะปิดการใช้งาน</u> "ระบบประเมินผลการปฏิบัติราชการ" ในระบบงานบุคลากรอิเล็กทรอนิกส์ หลังจากที่ หน่วยงานบริหารวงเงินเลื่อนเงินเดือนข้าราชการ พนักงานราชการ และเลื่อนขั้นค่าจ้างลูกจ้างประจำเรียบร้อยแล้ว ขณะเดียวกันจะเปิดการใช้งานระบบงานบุคลากรอิเล็กทรอนิกส์สำหรับรอบการประเมินผลการปฏิบัติราชการรอบถัดไป

#### เข้าระบบพิสูจน์ตัวตน --->เลือก ระบบงานบุคลากร

| ระบบพิสูจน์ตัวตน (Authentication) กรมอนามัย |                             |  |  |  |  |  |  |  |  |
|---------------------------------------------|-----------------------------|--|--|--|--|--|--|--|--|
|                                             |                             |  |  |  |  |  |  |  |  |
| 🔊 i ink                                     |                             |  |  |  |  |  |  |  |  |
| - กระทรวงสาธารณสุข                          | - Intranet                  |  |  |  |  |  |  |  |  |
| - กรมอนามัย                                 | - แจ้งปัญหาคอมพิวเตอร์      |  |  |  |  |  |  |  |  |
| - Mailgothai                                | - Google                    |  |  |  |  |  |  |  |  |
| - ศูนย์ติดตามผลการปฏิบัติงาน                | <u>- ระบบธานข้อมูลกล</u> าง |  |  |  |  |  |  |  |  |
| - Download Program                          | - ระบบงานบุคลากร            |  |  |  |  |  |  |  |  |

### - หรือ เข้า Website กรมอนามัย ----> เลือก ระบบงานบุคลากรอิเล็กทรอนิกส์

| 🏉 กรมอนามัย - กระทรวงสาธารณสุข Department of Health - Windows Internet Explorer           |                                             |                                                                                |                    |  |  |
|-------------------------------------------------------------------------------------------|---------------------------------------------|--------------------------------------------------------------------------------|--------------------|--|--|
| 🚱 🔵 🔻 🔊 http://www.anamai.moph.go.th/main.php?filename=index2012_1                        |                                             | 🔻 🗟 😽 🗙 📴 Bing                                                                 |                    |  |  |
| File Edit View Favorites Tools Help                                                       |                                             |                                                                                |                    |  |  |
| 🖕 Favorites 🛛 👍 🔊 ฟังวิทยุขอนไลน์ 106.5 Gree 🔇 สุดรพอก 'ลดหน้ามัน' บวิตที่ปี 🥖 พฤกษาวิลล์ | 54 พระราม 5,ทา 🕖 สำนักพระราชวัง 💋 ไขต์แนะนำ | 🗛 🔻 💋 Get more Add-ons 🔻                                                       |                    |  |  |
| 🍘 กรมอนามัย - กระทรวงสาธารณสุข Department of Hea                                          |                                             | 첩 🔻 🖾 👻 🖃 🖶 🕈 Page 🕶 S                                                         | Safety 🔻 Tools 👻 🔞 |  |  |
| กรมอนามัย<br>Department of Health                                                         | Thai Eng search<br>ครวจสอบและปรี            | Login Intranet กรมอนามัย<br>เมปรุงข้อมูลบุคคล >: ระบบงานบุคกลากรดิเล็กทรดนิกส์ | ]                  |  |  |

- หรือ พิมพ์ http://hr.anamai.moph.go.th/

| 🎒 กรมอนามัย | เกระทรวงสาธารณสุข - Windows Internet Explorer |
|-------------|-----------------------------------------------|
|             | http://hr.anamai.moph.go.th/                  |

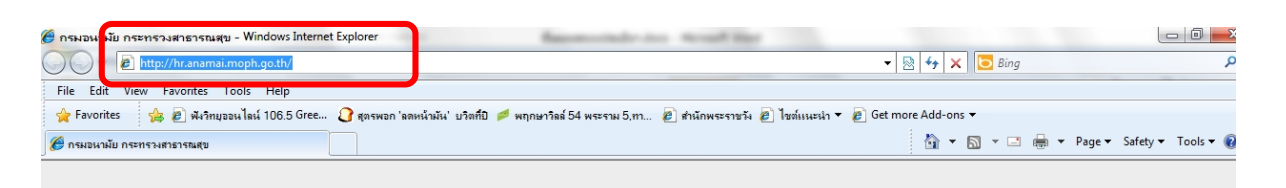

|                                                  | เข้าสู่ร   | ะบบงานบุคเ   | ลากร                                                  |
|--------------------------------------------------|------------|--------------|-------------------------------------------------------|
| กรมอนามัย กระทรวงสาธารณสุข                       | ชื่อผู้ใช้ | O ສູາຫ່ວານ   | <ul> <li>ผู้ดูแลระบบ</li> <li>ด้องหัสเค่าน</li> </ul> |
| Department of Health : Ministry of Public Health | รหัสผ่าน   | ເຈົ້າສູ່ຈະບບ |                                                       |

# ขั้นตอนการใช้ระบบงานบุคลากร"ระบบประเมินผลการปฏิบัติราชการ" ของข้าราชการกรมอนามัย (ผู้รับการประเมิน)

### 1. เข้าระบบงานบุคลากร

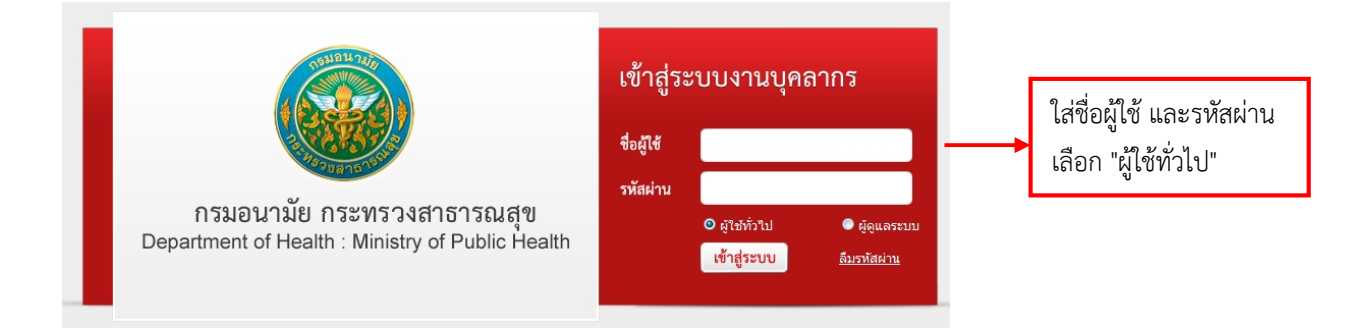

เข้าสู่หน้าระบบ เลือก เมนู "<u>ประเมินผลการปฏิบัติราชการของข้าราชการ</u>" เลือก "ผู้<u>รับการประเมิน</u>" เลือก "เพิ่มข้อมูล"

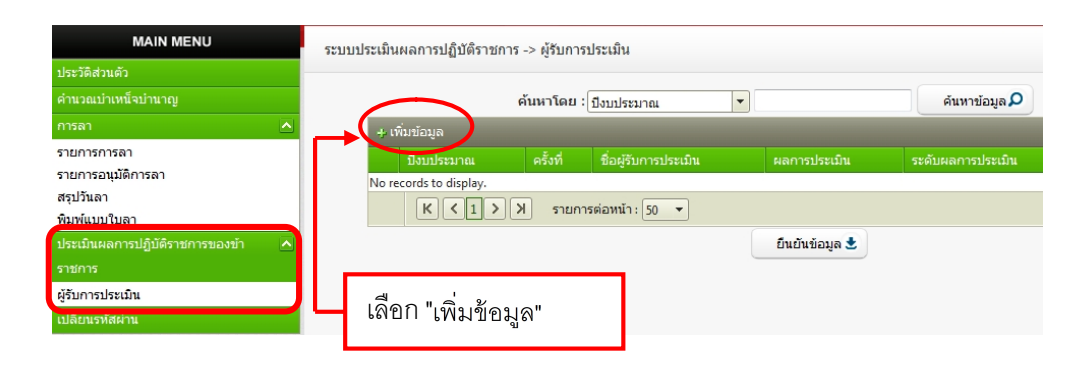

หน้าจอข้อมูลของผู้รับการประเมิน เลือก (1) ชื่อผู้บังคับบัญชา/ผู้ประเมิน และ (2) ชื่อผู้บังคับบัญชาเหนือขึ้นไป (ถ้ามี)
 (3) ชื่อผู้บังคับบัญชาเหนือขึ้นไปอีกชั้น (ถ้ามี)

| ทำรบระเมน -> ขอมูลของผู<br>ข้อมลของผู้รับการประเบิน | รบการบระเมน                                                                                                    | แบบประเบินสบุรรถนะ                      |                          |                                                                            |
|-----------------------------------------------------|----------------------------------------------------------------------------------------------------|-----------------------------------------|--------------------------|----------------------------------------------------------------------------|
| มียมู่แบยงสูงมาการมางสม<br>ชื่อผู้รับก              | นประมาณ :2556<br>กรุประมัน :นางนถุมล ยืนสุข<br>ดำแหน่ง :นักทรัพยากรบุคคล<br>สังกัด :กลุ่มทะเบียนประวัดิและบำ<br>กองการเจ้าหน้าที่ | เหน็จความชอบ                            | รอบการ<br>ระดับเ<br>เงื่ | ประเมิน :1 (ตุลาคม - มีนาคม<br>หำแหน่ง :ปฏิบัติการ<br>งินเดือน :11,680 บาท |
| หน่วย-<br>ชื่อผู้บังคับบัญชา<br>ระดั                | งาน/สังกัด : กองการเจ้าหน้าที่<br>/ผู้ประเมิน : นางรัดนา ฤทธิ์เดช<br>ตำแหน่ง :นักทรัพยากรบุคคล<br>บตำแหน่ง :ชำนาญการพิเศษ         |                                         | •                        |                                                                            |
| หน่วย<br>ชื่อผู้บังคับบัญชาเ<br>ระดั                | งาน/สังกัด : กองการเจ้าหน้าที่<br>หนือขึ้นไป : [ไม่กำหนด<br>ดำแหน่ง :<br>บดำแหน่ง :                                               | • • • • • • • • • • • • • • • • • • • • | <b>T</b>                 | (ຄ້າມັ)                                                                    |
| หน่วย-<br>ชื่อผู้บังคับบัญชาเหนือขึ้<br>ระดั        | งาน/สังกัด : [กองการเจ้าหน้าที่<br>นไปอีกชั้น : [ไม่กำหนด<br>ดำแหน่ง :<br>บดำแหน่ง :                                              |                                         | <b>•</b>                 | (ຄ້າມັ)                                                                    |
| `                                                   |                                                                                                    | บันทึก 🗶 เ                              | ยกเลิก 🥝                 |                                                                            |

## เลือก <u>แบบประเมินผลสัมฤทธิ์ของงาน</u> เลือก "เพิ่มข้อมูล"

| ผู้รับกา                                                               | ารประเมิา                                                                  | น -> แบบประเมิน |      |                |         |          |       |                                        |  | P5103 | -07.01 | .02 |   |     |  |  |  |
|------------------------------------------------------------------------|----------------------------------------------------------------------------|-----------------|------|----------------|---------|----------|-------|----------------------------------------|--|-------|--------|-----|---|-----|--|--|--|
| ข้อมูลของผู้รับการประเมิน แบบประเมินผลสัมฤทธิ์ของงาน แบบประเมินสมรรถนะ |                                                                            |                 |      |                |         |          |       |                                        |  |       |        |     |   |     |  |  |  |
| + เพื่                                                                 | 4 เพิ่มข้อมูล ) ลมรายการที่เลือก                                           |                 |      |                |         |          |       |                                        |  |       |        |     |   |     |  |  |  |
|                                                                        | ລຳດັນ                                                                      | งาน/ผลสำเร็จขอ  | งงาน | ตัวชี้วัดผลงาน | น้ำหนัก | เป้าหมาย | ผลงาน | าน คะแนนตามระดับค่าเป้าหมาย<br>1 2 3 4 |  |       |        |     |   |     |  |  |  |
|                                                                        | 1                                                                          |                 |      | รวม            |         |          |       | I.                                     |  | 1     | 1      |     | 1 | , I |  |  |  |
|                                                                        | K         โ> X         รายการต่อหน้า: 50         รายการที่1-1 จาก 1 รายการ |                 |      |                |         |          |       |                                        |  |       |        |     |   |     |  |  |  |
|                                                                        | กลับหน้าหลัก+                                                              |                 |      |                |         |          |       |                                        |  |       |        |     |   |     |  |  |  |

4.1 ใส่ <u>งาน/ผลสำเร็จของงาน</u> ที่ตนเองรับผิดชอบ และ<u>แบ่งน้ำหนักร้อยละ</u>ของแต่ละตัวชี้วัด <u>(งาน/ผลสำเร็จของงาน)</u>

|                      |                                                                             | _ | โดยน้ำหนักทกตัวชี้วัดรวมกัน                     |
|----------------------|-----------------------------------------------------------------------------|---|-------------------------------------------------|
| งาน/ผลสำเร็จของงาน   | ดำเนินการเลื่อนเงินเดือนข้าราชการ ^<br>และเลือนขั้นค่าจ้างประจำ 👻           | * | <u>ระสารได้เช่ากับ 100</u>                      |
| มิติ                 | ะ ไม่ระบุ 💌                                                                 |   | <u>1286118686868686868686868686868686868686</u> |
| ประเด็นยุทธศาสตร์    | ะ ใม่ระบุ ▼                                                                 |   |                                                 |
| ตัวชี้วัดผลงาน       | เดือนข้าราชการและเลื่อนขั้นค่าจ้าง 🔶<br>ประจำถูกต้อง ทันเวลา                | * |                                                 |
| น้ำหนักร้อยละ        | : 100                                                                       | * |                                                 |
| หน่วยวัด             | : ร้อยละ                                                                    |   |                                                 |
| ผลงาน*               | ดำเนินการเลื่อนเงินเดือนข้าราชการ ^<br>∗<br>และเลือนขั้นค่าจ้างประจำภายใน 👻 |   |                                                 |
| เป้าหมาย 1           | : 60                                                                        | * |                                                 |
| รายละเอียดเป้าหมาย 1 | : มีข้อมูลผิดพลาดเกินร้อยละ 5<br>:                                          | * |                                                 |
| เป้าหมาย 2           | : 70                                                                        | * |                                                 |
| รายละเอียดเป้าหมาย 2 | :<br>มีข้อมูลผิดพลาดไม่เกินร้อยละ 5                                         | * |                                                 |
| เป้าหมาย 3           | : 80                                                                        | * |                                                 |
| รายละเอียดเป้าหมาย 3 | :<br>ดำเนินการถูกต้องภายในเวลากำหนด                                         | * |                                                 |
| เป้าหมาย 4           | : 90                                                                        | * |                                                 |
| รายละเอียดเป้าหมาย 4 | ดำเนินการถูกต้องก่อนเวลากำหนด 🔶<br>5 วัน 👻                                  | * |                                                 |
| เป้าหมาย 5           | : 100                                                                       | * |                                                 |
| รายละเอียดเป้าหมาย 5 | ดำเนินการถูกต้องก่อนกำหนดเวลา 🔶<br>10 วัน 👻                                 | * |                                                 |
|                      | 🔘 เป้าหมาย 1 เป็นเป้าหมายหลัก                                               |   |                                                 |
|                      | 🔘 เป้าหมาย 2 เป็นเป้าหมายหลัก                                               |   |                                                 |
| เป้าหมาย             | : 🔘 เป้าหมาย 3 เป็นเป้าหมายหลัก                                             | ŀ | เลือกเป้าหมายหลัก                               |
|                      | 🔘 เป้าหมาย 4 เป็นเป้าหมายหลัก                                               |   |                                                 |
|                      | 🔘 เป้าหมาย 5 เป็นเป้าหมายหลัก                                               | ノ |                                                 |
| บันทึก 불             | ยกเลิก 🖉                                                                    |   |                                                 |

# 4.2 เมื่อกรอกรายละเอียดครบถ้วน เลือก "บันทึก" จะปรากฏดังรูป

| สำดับ | งาน/ผลสำเร็จของงาน                                               | ดัวซี่วัดผลงาน บ้าหนัก เป้าหมาย ผลงาน                                                                       |     | คะแนนตามระดับค่าเป้าหมาย<br>1 2 3 4 5 |                                                                                                    |                             |   |   |
|-------|------------------------------------------------------------------|----------------------------------------------------------------------------------------------------|-----|---------------------------------------|----------------------------------------------------------------------------------------------------|-----------------------------|---|---|
| 1     | ดำเนินการเลือนเงินเดือนข้า<br>ราชการและเลือนขั้นค่าจ้าง<br>ประจำ | ร้อยละความสำเร็จของ<br>ดำเนินการเลื่อนเงิน<br>เดือนข้าราชการและ<br>เลือนขั้นค่าจ้างประจำ<br>ถูกต้อง ทันเวลา | 100 | 80                                    | ดำเนิน<br>การเลือน<br>เงินเดือน<br>ข้า<br>ราชการ<br>และเลือน<br>ขั้นค่าจ้าง<br>ประจำถูก<br>ด้อง ทัน<br>เวลา | 60 70 80 90 100             | / | × |
| 2     |                                                                  | รวม                                                                                                    | 100 |                                       |                                                                                                    | น้ำหน้อพอต่อสี้วัดรวบอับ    |   |   |
|       |                                                                  |                                                                                                    |     | -                                     |                                                                                                    | <u>มานเรียงเจาต่ามามาม</u>  |   |   |
|       |                                                                  |                                                                                                    |     |                                       |                                                                                                    | <u>จะต้องได้เท่ากับ 100</u> |   |   |

## เลือกแบบประเมินสมรรถนะ <u>กดเลือก ✓ สมรรถนะตามที่กรมอนามัยกำหนด</u> (ตามประกาศกรมอนามัย ลว.8 ตุลาคม 2555)

|   |   | 1. | การมุ่งผลสัมฤทธิ์                                            |         | 2. บริการที่ดี                                                                                                    |  |  |  |  |  |  |
|---|---|----|--------------------------------------------------------------|---------|----------------------------------------------------------------------------------------------------|--|--|--|--|--|--|
|   |   | 3. | การสั่งสมความเชี่ยวชาญ่                                      | ในงานอา | เช่พ 4. การยึดมั่นในความถูกต้องชอบธรรมและจริยธรรม                                                                                                    |  |  |  |  |  |  |
|   |   | 5. | การทำงานเป็นทีม                                              |         | <ol> <li>การบริหารจัดการข้อมูลสารสนเทศและความรู้</li> </ol>                                                                                                    |  |  |  |  |  |  |
| 8 | 7 | 9  | การทำงานเป็นทีม                                              | 1       | ทำหน้าที่ของตนในทีมให้สำเร็จ ตามพฤติกรรมบ่งชี้ ดังนี้ - สนับสนุนการดัดสินใจของทีม และทำงานในส่วนที่ดนได้รับมอบ<br>หมาย - ให้ข้อมูลที่เป็นประโยชน์ต่อการทำงานของทีม                                                                                                    |  |  |  |  |  |  |
|   | 7 | 10 | การบริหารจัดการข้อมูลสารสนเทศ<br>และความรู้                  | 1       | สามารถสืบค้นและรวบรวมข้อมูลจากแหล่งต่างๆ และแสดงผลข้อมูลในรูปแบบต่างๆได้อย่างถูกต้องครบถ้วน - สามารถสืบค้น<br>และรวบรวมข้อมูลจากแหล่งต่างๆ - สามารถแสดงผลข้อมูลในรูปแบบต่างๆ ได้อย่างถูกต้อง                                                                          |  |  |  |  |  |  |
| 8 | 7 | 11 | การมุ่งผลสัมฤทธิ์                                            | 1       | แสดงความพยายามในการปฏิบัติหน้าที่ราชการให้ดี ตามพฤติกรรมปงชี้ ดังนี้ - มีความมานะ อดทน ขยันหมั่นเพียร และครงต่อ<br>เวลา - มีความรับผิดชอบในงานที่ได้รับมอบหมายและส่งงานได้ตามกำหนดเวลาอย่างถูกต้อง                                                                    |  |  |  |  |  |  |
| E | 7 | 12 | การยึดมั่นในความถูกต้องชอบ<br>ธรรม และจริยธรรม               | 1       | มีความสุจริต ตามพฤติกรรมบ่งชี้ ดังนี้ - ปฏิบัติหน้าที่ด้วยความสุจริต ไม่เดือกปฏิบัติ ถูกต้องตามกฎหมาย และวินัยข้าราชการ -<br>แสดงความคิดเห็นตามหลักวิชาชีพอย่างสุจริต                                                                                                 |  |  |  |  |  |  |
|   |   | 13 | การวางแผน                                                    | 1       | จัดทำแผนบนพื้นฐานของความเข้าใจเทคโนโลยี ระบบ กระบวนการทำงาน และมาดรฐาน ในงานของดน - สามารถจัดทำแผน<br>การปฏิบัติงานของตน โดยระบุกิจกรรมที่ต้องดำเนินการดามลำดับก่อนหลัง พร้อมทั้งระบุเป้าหมาย กำหนดเวลา และงบ<br>ประมาณที่ชัดเจน                                      |  |  |  |  |  |  |
| B | 7 | 14 | การสั่งสมความเชี่ยวชาญในงาน<br>อาชีพ                         | 1       | แสดงความสนใจและดิดตามความรู้ใหม่ๆ ในสาขาอาชิพของคนหรือที่เกี่ยวข้อง ตามพฤติกรรมบ่งขี้ ดังนี้ - กระคือรือรันในการ<br>ศึกษาหาความรู้ สนใจเทคโนโลยีและองค์ความรู้ใหม่ๆ ในสาขาอาชิพของตนที่จะเป็นประโยชน์ต่อการปฏิบัติราชการ - ติดตาม<br>เทคโนโลยี และความรู้ใหม่ๆ อยู่เส |  |  |  |  |  |  |
| 3 | / | 15 | บริการที่ดี                                                  | 1       | สามารถให้บริการที่ผู้รับบริการต้องการได้ด้วยความเด็มใจ ตามพฤติกรรมบ่งชี้ ดังนี้ - ให้การบริการที่เป็นมิตร สุภาพ รวดเร็ว -<br>ตอบข้อซักถามในรายละเอียดของงานที่ถูกต้องชัดเจนแก่ผู้รับบริการ                                                                            |  |  |  |  |  |  |
|   |   | 16 | พระราชบัญญัติข้อมูลข่าวสาร พ.ศ.<br>2540 และที่แก้ไขเพิ่มเติม | 2       | มีความรู้ความเข้าใจตามที่กำหนดไว้ในระดับที่ 1 และสามารถหาคำตอบเกี่ยวกับพระราชบัญญัติข้อมูลข่าวสาร พ.ศ. 2540 และทั<br>แก้ไขเพิ่มเติม ได้เมื่อมีข้อสงสัยในการปฏิบัติหน้าที่ราชการ                                                                                       |  |  |  |  |  |  |
| E |   | 17 | พระราชบัญญัติระเบียบข้าราชการ<br>พลเรือน พ.ศ. 2551           | 2       | มีความรู้ความเข้าใจตามที่กำหนดไว้ในระดับที่ 1 และสามารถหาคำตอบเกี่ยวกับพระราชบัญญัติระเบียบข้าราชการพลเรือน พ.<br>ศ. 2551 และหนังสือเวียนที่เกี่ยวข้องได้เมื่อมีข้อสงสัยในการปฏิบัติหน้าที่ราชการ                                                                     |  |  |  |  |  |  |
|   |   | 18 | อนามัยสิ่งแวดล้อม                                            | 1       | สามารถนำองค์ความรู้ที่ศึกษามาใช้ในการปฏิบัติหน้าที่ราชการได้                                                                                                    |  |  |  |  |  |  |
|   |   | K  | <li>X รายการต่อหน้า 5</li>                                   | 0 🔻     | รายการที่ 1 - 18 จาก 18 รายการ                                                                                                    |  |  |  |  |  |  |
|   |   |    |                                                              |         | ( เลือกรายการ 🖢 ) ยกเลิก 🥥                                                                                                    |  |  |  |  |  |  |

เมื่อเลือกครบทั้ง 6 สมรรถนะแล้ว **"เลือกรายการ" <u>จะปรากฏดังรูป</u> และ เลือก "กลับหน้าหลัก"** 

| ĩ                                                                                                    | ັບນູລາບວ່ | หู่รับการประเมิน                    | แบบประเ             | ເນີນຜລສັນຖາ       | าธิ์ของงาน                            | แบบประเมินสมระ                                                                                                    | สถานะ                                                 |                                                                   |                        |          |          |      |  |
|----------------------------------------------------------------------------------------------------|-----------|-------------------------------------|---------------------|-------------------|---------------------------------------|----------------------------------------------------------------------------------------------------|-------------------------------------------------------|-------------------------------------------------------------------|------------------------|----------|----------|------|--|
| + เพื่                                                                                                    | มข้อมูล   | 🙆 ลบรายการที่เลือ                   |                     |                   |                                       |                                                                                                    |                                                       |                                                                   |                        |          |          |      |  |
|                                                                                                    | ລ່າດັນ    | สมรรถนะ                             |                     | ระดับที่<br>กำหนด | ค่าอธิบาย                             |                                                                                                    |                                                       |                                                                   |                        |          |          |      |  |
|                                                                                                    | 1         | การมุ่งผลสัมฤทธิ์                   | 1                   | L                 | แสดงความพ<br>เวลา - มีความ            | เยายามในการปฏิบัติเ<br>มรับผิดชอบในงานที่ไ                                                                                                    | หน้าที่ราชการให้ดี ตามพฤ<br>ด้รับมอบหมายและส่งงาเ     | ติกรรมบ่งชี้ ดังนี้ - มีความมานะ :<br>เได้ตามกำหนดเวลาอย่างถูกต้อ | อดทน ขยันหมั่นเพื<br>ง | ียร และเ | กรงต่อ   | ×    |  |
|                                                                                                    | 2         | บริการที่ดี                         | 1                   | ı                 | สามารถให้บ <sup>ะ</sup><br>ตอบข้อซักถ | ริการที่ผู้รับบริการต้อง<br>ามในรายละเอียดของ                                                                                                    | งการได้ด้วยความเต็มใจ ต<br>งงานที่ถูกต้องชัดเจนแก่ผู้ | าามพฤติกรรมบ่งชี่ ดังนี้ - ให้การบ<br>รับบริการ                   | ปริการที่เป็นมิตร สุ   | ภาพ รวด  | າເຈັ້ວ - | ×    |  |
| <ul> <li>ลารสั่งสมความเขี้ยวชาญ<br/>ในงานอาชีพ</li> <li>มี แสดงความสนใจและดิดตามความรู้ไหม่ๆ ในสาขาอาชีพของตนทรือที่เกี่ยวข้อง ตามพฤติกรรมบ่งชี ดังนี้ - กระดือรือรันในการ<br/>ศึกษาหาความรู้ สนใจเทคโนโลยีและองค์ความรู้ใหม่ๆ ในสาขาอาชีพของตนที่จะเป็นประโยชน์ต่อการปฏิบัติราชการ - ดิดตาม</li> </ul> |           |                                     |                     |                   |                                       |                                                                                                    |                                                       |                                                                   |                        | ×        |          |      |  |
|                                                                                                    | 4         | การยึดมั่นในความ<br>ชอบธรรม และจริย | เถูกต้อง<br>ปธรรม 1 | L                 | มีความสุจริต<br>แสดงความคิ            | ตามพฤติกรรมบ่งชี่ ด้<br>ดเห็นตามหลักวิชาชีท                                                                                                    | ังนี้ - ปฏิบัติหน้าที่ด้วยควา<br>เอย่างสุจริต         | เมสุจริต ไม่เลือกปฏิบัติ ถูกต้องต                                 | ามกฎหมาย และวิ         | นัยข้ารา | ชการ -   | ×    |  |
|                                                                                                    | 5         | การทำงานเป็นทีม                     | 1                   | L                 | ทำหน้าที่ของ<br>หมาย - ให้ข้อ         | น้าที่ของดนในทีมให้สำเร็จ ดามพฤดิกรรมบ่งขี้ ดังนี้ - สนับสนุนการดัดสินใจของทีม และทำงานในส่วนที่ดนได้รับมอบ<br>⊔ - ให้ข้อมูลที่เป็นประโยชน์ต่อการทำงานของทีม |                                                       |                                                                   |                        |          |          |      |  |
|                                                                                                    | 6         | การบริหารจัดการร<br>สารสนเทศและคว   | ນ້ອນູລ<br>ານຈູ້ 1   | ı                 | สามารถสืบค่<br>และรวบรวมร             | ันและรวบรวมข้อมูลจ<br>ข้อมูลจากแหล่งต่างๆ                                                                                                    | ากแหล่งต่างๆ และแสดงเ<br>- สามารถแสดงผลข้อมูล         | ຈລນ້ວມູລໃນຮູປແນນຕ່າงໆໃດ້ວຍ່າง<br>ໃນຮູປແນນຕ່າงໆ ໃດ້ວຍ່າงຄູกຕ້ວง    | เถูกต้องครบถ้วน -      | สามารถ   | สืบค้น   | ×    |  |
|                                                                                                    |           | (1) เลือก                           | √ી'                 | นช่อง             |                                       | ົກລັນ                                                                                                    | มน้าหลัก <b>+</b>                                     |                                                                   |                        |          |          |      |  |
| ÷.                                                                                                    | พมชบมู    | N                                   | تہ_ت                |                   | d m                                   |                                                                                                    |                                                       |                                                                   |                        |          |          |      |  |
|                                                                                                    | 1911      | บระมาณ ค                            | รงท                 |                   | ชอผูรา                                | าการบระเมน                                                                                                    | ผสการบระเมน                                           | ระดบผลการบระเมน                                                   | สถานะ                  |          |          |      |  |
|                                                                                                    | 556       | • 1                                 | (ตุลาคม - มี        | มีนาคม)           | นางนฤ                                 | มล ยินสุข                                                                                                    | 0.00                                                  |                                                                   | รอยินยัน               | 1        | Ł        | ×    |  |
|                                                                                                    | К         | <1>Х                                | รายกา               | เรต่อหน้า :       | 50 💌                                  |                                                                                                    |                                                       |                                                                   | รายการที่:             | 1 - 1 จา | ก 1 ราย  | มการ |  |
|                                                                                                    |           |                                     |                     |                   |                                       | ยืนยั                                                                                                    | นข้อมูล 🖢 🔵                                           |                                                                   |                        |          |          |      |  |

เลือกยืนยันข้อมูล ระบบจะส่งข้อมูลไปยังผู้ประเมิน (หลังจากกดยืนยันข้อมูล สถานะจะเปลี่ยนเป็น "รอการประเมิน")

| + 1Ñ                            | ົມข้อมูล      |              |                      |              |                   |       |  |  |  |  |  |  |
|---------------------------------|---------------|--------------|----------------------|--------------|-------------------|-------|--|--|--|--|--|--|
|                                 | ปึงบประมาณ    | ครั้งที่     | ชื่อผู้รับการประเมิน | ผลการประเมิน | ระดับผลการประเมิน | สถานะ |  |  |  |  |  |  |
|                                 | 2556          | รอการประเมิน | 1                    | Æ            | ×                 |       |  |  |  |  |  |  |
| K<1>X         รายการต่อหน้า: 50 |               |              |                      |              |                   |       |  |  |  |  |  |  |
|                                 | ยืนยับตัดบอ 🔹 |              |                      |              |                   |       |  |  |  |  |  |  |

6. ให้ ผู้รับการประเมิน เข้าไปดูผลการประเมินที่ผู้ประเมินให้คะแนน และเลือก 🎑 สั่งพิมพ์ เพื่อให้ผู้ประเมินลงนามแจ้งผล การประเมินและผู้รับการประเมินลงนามรับทราบผลการประเมิน แล้วส่งให้ผู้รับผิดชอบงานการเจ้าหน้าที่ของหน่วยงาน เพื่อ รวบรวมส่งให้กองการเจ้าหน้าที่ กรมอนามัย ดำเนินการต่อไป

| <br>ทมยพ็ผ |                     |                      |                |                   |                  |   |   |   |   |
|------------|---------------------|----------------------|----------------|-------------------|------------------|---|---|---|---|
| ปึงบประมาณ | ครั้งที่            | ชื่อผู้รับการประเมิน | ผลการประเมิน   | ระดับผลการประเมิน | สถานะ            |   |   |   |   |
| 2556       | 1 (ตุลาคม - มีนาคม) | นางนฤมล ยืนสุข       | 90.60          | ดีเด่น            | ประเมินเสร็จสิ้น | 1 | ~ | X | × |
| К < 1 >    | รายการทั            | 1 - 1                | จาก            | า 1 ราย           | การ              |   |   |   |   |
|            |                     |                      | ยืนยันข้อมูล 🕹 |                   |                  |   |   |   |   |

# ขั้นตอนการใช้ระบบงานบุคลากร"ระบบประเมินผลการปฏิบัติราชการ" ของข้าราชการกรมอนามัย (ผู้ประเมิน)

### 1. เข้าระบบงานบุคลากร

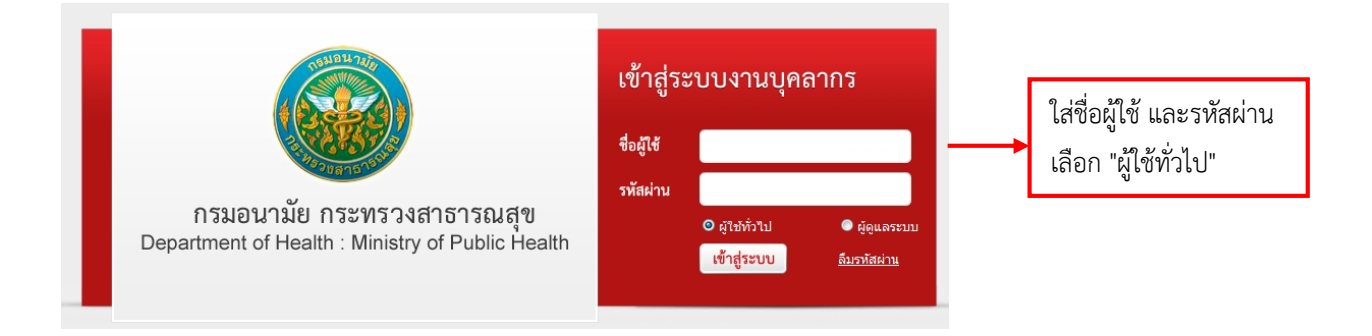

 เลือก "ผู้ประเมิน" ตามประเภทบุคลากรของผู้รับการประเมิน (ข้าราชการ, ลูกจ้างประจำ, พนักงานราชการ) ระบบจะแสดงชื่อ ผู้รับการประเมิน

| MAIN MENU                               | ระบบประเมินเ | มลการ | ปฏิบัติราชการ -> | > ผู้ประเมิเ | ı                         |                      |              |                   |              | P510                                  |
|-----------------------------------------|--------------|-------|------------------|--------------|---------------------------|----------------------|--------------|-------------------|--------------|---------------------------------------|
| ประวัติส่วนตัว                          |              |       |                  |              |                           |                      |              |                   |              |                                       |
| คำนวณบำเหน็จบำนาญ                       |              |       | ค้นหาโดย         | ย : ปีงบประ  | ฒาณ                       | -                    |              | ค้นหาข้อมูล 🔎     |              |                                       |
| การลา 🔼                                 |              |       | ปึงบประมาณ       | ครั้งที่     |                           | ชื่อผู้รับการประเมิน | ผลการประเมิน | ระดับผลการประเมิน | สถานะ        |                                       |
| รายการการลา                             |              |       | 2556             | 1 (ตุลาคม    | ม - <mark>มีนาคม</mark> ) | นางนฤมล ยืนสุข       | 0.00         |                   | รอการประเมิน | •                                     |
| รายการอนุมัติการลา                      |              |       |                  |              | 6                         | แล้งแก้ไขข้อม        | ยืนยันผล     |                   |              | $\overline{\boldsymbol{\mathcal{A}}}$ |
| สรุปวันลา                               |              |       |                  |              |                           | addant of Disking    | DIDINH .     |                   |              |                                       |
| พิมพ์แบบใบลา                            |              |       |                  |              |                           |                      |              |                   | د به ایم ر   |                                       |
| ประเมินผลการปฏิบัติราชการของข้าราชการ 🔼 |              |       |                  |              |                           |                      |              | เสี               | ่อกเพื่อเข้า | ไป                                    |
| ผู้รับการประเมิน                        | 📕 ข้า        | ราช   | การ              |              |                           | •                    |              |                   |              |                                       |
| ผู้ประเมิน                              | 」            |       |                  |              | oc di                     | ້ຳມີ                 |              | ทั                | าการประเมี   | น                                     |
| บระเมนผลการบฏบดงานลูกจางบระจา 🔼         |              |       | _                |              | เวเทเ                     | เขงผู้วบกกาว         |              |                   |              |                                       |
| ผู้ประเมิน                              | 📑 ຄູກ        | จ้าง  | ประจำ            |              | ประเร                     | มินให้แก้ไขข้อ       | มล           |                   |              |                                       |
| เปลี่ยนรหัสผ่าน                         |              |       |                  |              |                           |                      | ข            |                   |              |                                       |

3. เลือก 📝 เพื่อเข้าไปทำการประเมิน (ให้คะแนน) ดังภาพ

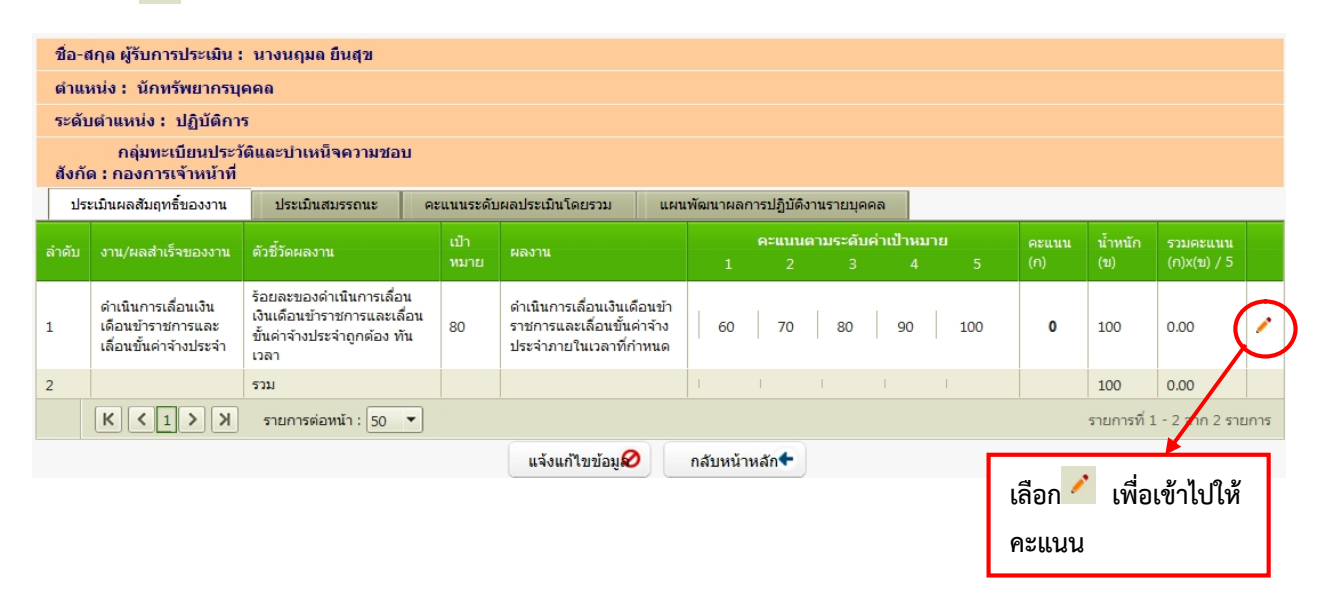

 กรอกให้คะแนนประเมินผลสัมฤทธิ์ของงานในช่องผลการประเมิน (คะแนน 1 -5) สามารถให้คะแนนเป็นจุดทศนิยมได้ และเลือก "บันทึก"

| ſ                                            |                                                                                                    | 1                                                                                                    |                                                                                                    |                                                                                     |                 |              |                 |               |     |              |                |                         |   |
|----------------------------------------------|----------------------------------------------------------------------------------------------------|----------------------------------------------------------------------------------------------------|----------------------------------------------------------------------------------------------------|-------------------------------------------------------------------------------------|-----------------|--------------|-----------------|---------------|-----|--------------|----------------|-------------------------|---|
| ปร                                           | ระเมินผลสัมฤทธิ์ของงาน                                                                                                    | ประเมินสมรรถนะ                                                                                                    | ดะแนนระดับ                                                                                                    | บผลประเมินโดยรวม แ                                                                  | เผนพัฒนาผลส     | าารปฏิบัติงา | นรายบุคคล       |               |     |              |                |                         |   |
| ลำดับ                                        | งาน/ผลสำเร็จของงาน                                                                                                    | ตัวซี้วัดผลงาน                                                                                                    | เป้า<br>หมาย                                                                                                    | ผลงาน                                                                               |                 | คะแบบต<br>2  | ามระดับค่า<br>3 | เป้าหมาย<br>4 |     | คะแนน<br>(ก) | น้ำหนัก<br>(ข) | รวมคะแนน<br>(ก)x(ข) / 5 |   |
| 1                                            | ดำเนินการเลื่อนเงิน<br>เดือนข้าราชการและ<br>เลื่อนขั้นค่าจ้างประจำ                                                                                                    | ร้อยละของดำเนินการเลื่อน<br>เงินเดือนข้าราชการและเลี่ผ<br>ขั้นค่าจ้างประจำถูกต้อง ทัน<br>เวลา                                                                                                    | เ<br>อน<br>เ 80                                                                                                    | ดำเนินการเลื่อนเงินเดือนข้<br>ราชการและเลื่อนขั้นค่าจ้าง<br>ประจำภายในเวลาที่กำหนด  | ัก<br>ง 60<br>ล | 70           | 80              | 90            | 100 | 4.5          | 100            | 90.00                   | / |
|                                              | งาน/ผลสำเร็จขอ                                                                                                    | งงาน :<br>เลื่อนขั้นค่าจ้างประจำ                                                                                                    | ถือนข้าราชการเ<br>เ                                                                                                    | ແລະ                                                                                 |                 |              |                 |               |     |              |                |                         |   |
| ନ:<br>ଟୀ<br>ନ:<br>ଟୀ<br>ନ:<br>ଟୀ<br>ନ:<br>ଟୀ | ดัวชี้วัดผ<br>น้ำหนักรั<br>หน่<br>ะแนนดามระดับด่าเป้าหม<br>ยละเอียดระดับด่าเป้าหม<br>ยละเอียดระดับด่าเป้าหม<br>ยละเอียดระดับด่าเป้าหม<br>ยละเอียดระดับด่าเป้าหม<br>ยละเอียดระดับด่าเป้าหม<br>ยละเอียดระดับด่าเป้าหม<br>ยละเอียดระดับด่าเป้าหม<br>ยละเอียดระดับด่าเป้าหม<br>ยละเอียดระดับด่าเป้าหม<br>ยละเอียดระดับด่าเป้าหม | ร้อยละของดำเนินกา<br>พันเวลา<br>อยละ : 100.00<br>มยวัด : ครั้ง<br>ลงาน : ดำเนินการเลื่อนเงินเด่<br>: เลื่อนขั้นค่าจ่างประจำ<br>เาย 1 : มีข้อมูลผิดพลาดเกิน<br>เาย 2 : 70<br>เาย 2 : มีข้อมูลผิดพลาดไม่แ<br>เาย 3 : 80<br>เาย 3 : ดำเนินการถูกต้องก่อ<br>เาย 4 : ดำเนินการถูกต้องก่อ<br>เาย 5 : ดำเนินการถูกต้องก่อ<br>เาย 5 : ดำเนินการถูกต้องก่อ<br>ะนมิน : 4.50<br>ปอกเลิก ( | รเลื่อนเงินเดือน<br>ล่าจ้างประจำดูก<br>ภอยในเวลาที่ก<br>ร้อยละ 5<br>วินร้อยละ 5<br>ยในเวลากำหนด 5<br>นกำหนดเวลา :<br>ว | เข้า<br>เดือง<br>และ<br>ทหนด<br>5 วัน<br>10 วัน                                     |                 |              |                 |               |     |              |                |                         |   |
| ประ                                          | ะเมินผลสัมฤทธิ์ของงาน                                                                                                    | ประเมินสมรรถนะ                                                                                                    | คะแนนระดับ                                                                                                    | ผลประเมินโดยรวม แก                                                                  | ผนพัฒนาผลก      | ารปฏษัติงาเ  | เรายบุคคล       |               |     |              |                |                         |   |
| ลำดับ                                        | งาน/ผลสำเร็จของงาน                                                                                                    | ตัวซี้วัดผลงาน                                                                                                    | เป้า<br>หมาย                                                                                                    | ผลงาน                                                                               | 1               | คะแนนตา<br>2 | มระดับค่าม<br>3 | ป้าหมาย<br>4  | 5   | คะแนน<br>(ก) | น้ำหนัก<br>(ข) | รวมคะแนน<br>(ก)x(ข) / 5 |   |
| 1                                            | ดำเนินการเลื่อนเงิน<br>เดือนข้าราชการและ<br>เลื่อนขั้นค่าจ้างประจำ                                                                                                    | ร้อยละของดำเนินการเลื่อน<br>เงินเดือนข้าราชการและเลื่อ<br>ขั้นค่าจ้างประจำถูกต้อง ทัน<br>เวลา                                                                                                    | u 80                                                                                                    | ดำเนินการเลื่อนเงินเดือนข้า<br>ราชการและเลื่อนขั้นค่าจ้าง<br>ประจำภายในเวลาที่กำหนด | 60              | 70           | 80              | 90            | 100 | 4.5          | 100            | 90.00                   | / |

 5. เลือกประเมินสมรรถนะ ให<u>้คะแนนน้ำหนัก (ข)</u> (ตามประกาศกรมอนามัย ลว. 8 ตุลาคม 2555) ผู้ประเมินพิจารณาให<u>้คะแนน (ก)</u> ทั้ง 6 สมรรถนะ (คะแนน 1 -5 )

| 1. การมุ่งผลสัมฤทธิ์                         | น้ำหนัก | 20 |
|----------------------------------------------|---------|----|
| 2. บริการที่ดี                               | น้ำหนัก | 15 |
| 3. การสั่งสมความเชี่ยวชาญในงานอาชีพ          | น้ำหนัก | 15 |
| 4. การยึดมั่นในความถูกต้องชอบธรรมและจริยธรรม | น้ำหนัก | 15 |
| 5. การทำงานเป็นทีม                           | น้ำหนัก | 15 |
| 6. การบริหารจัดการข้อมูลสารสนเทศและความรู้   | น้ำหนัก | 20 |

| ปร    | ะเมินผลสัมฤทธิ์ของงาน                              | ประเมิน           | เสมรรถนะ                                       | คะแนนระดับผลประเมินโดยรวม                                                                                            | แผนพัฒนาผลการปฏิบัติงานรายบุคคล                                                                                             |                     |              |                |                         |   |
|-------|----------------------------------------------------|-------------------|------------------------------------------------|----------------------------------------------------------------------------------------------------|----------------------------------------------------------------------------------------------------|---------------------|--------------|----------------|-------------------------|---|
| ลำดับ | สมรรถนะ                                            | ระดับที่<br>กำหนด | คำอธิบาย                                       |                                                                                                    |                                                                                                    | ระดับที่<br>คาดหวัง | คะแนน<br>(ก) | น้ำหนัก<br>(ข) | รวมคะแนน<br>(ก)x(ข) / 5 |   |
| 1     | การมุ่งผลสัมฤทธิ์                                  | 1                 | แสดงความ<br>ทน ขยันหม่<br>ตามกำหนด             | มพยายามในการปฏิบัติหน้าที่ราชการให้ดี<br>มั่นเพียร และตรงต่อเวลา - มีความรับผิดช<br>ดเวลาอย่างถูกต้อง                | 1                                                                                                    | 5                   | 20           | 20             | /                       |   |
| 2     | บริการที่ดี                                        | 1                 | สามารถให้<br>บริการที่เป็<br>บริการ            | กับริการที่ผู้รับบริการต้องการได้ด้วยความ<br>ในมิตร สุภาพ รวดเร็ว - ตอบข้อชักถามใน                                   | 1                                                                                                    | 5                   | 15           | 15             | /                       |   |
| 3     | การสั่งสมความเชี่ยว<br>ชาญในงานอาชีพ               | 1                 | แสดงความ<br>บ่งชี้ ดังนี้ -<br>อาชีพของต<br>เส | มสนใจและติดตามความรู้ใหม่ๆ ในสาขาอ<br>· กระดือรือร้นในการศึกษาหาความรู้ สนใ<br>ดนที่จะเป็นประโยชน์ต่อการปฏิบัติราชกา | าชีพของตนหรือที่เกี่ยวข้อง ตามพฤติกรรม<br>จเทคโนโลยีและองค์ความรู้ใหม่ๆ ในสาขา<br>เร - ดิดตามเทคโนโลยี และความรู้ใหม่ๆ อยู่ | 1                   | 5            | 15             | 15                      | / |
| 4     | การยึดมั่นในความถูก<br>ต้องชอบธรรม และ<br>จริยธรรม | 1                 | มีความสุจริ<br>กฎหมาย แ                        | ริต ตามพฤติกรรมบ่งชี้ ดังนี้ - ปฏิบัติหน้าที่<br>เละวินัยข้าราชการ - แสดงความคิดเห็นต                                | ได้วยความสุจริต ไม่เลือกปฏิบัติ ถูกต้องตาม<br>ามหลักวิชาชีพอย่างสุจริต                                                      | 1                   | 4            | 15             | 12                      | / |
| 5     | การทำงานเป็นทีม                                    | 1                 | ทำหน้าที่ขะ<br>ทำงานในส่                       | องตนในทีมให้สำเร็จ ตามพฤติกรรมบ่งชี้<br>ส่วนที่ตนได้รับมอบหมาย - ให้ข้อมูลที่เป็น                                    | ดังนี้ - สนับสนุนการตัดสินใจของทีม และ<br>แประโยชน์ต่อการทำงานของทีม                                                        | 1                   | 5            | 15             | 15                      | / |
| 6     | การบริหารจัดการ<br>ข้อมูลสารสนเทศและ<br>ความรู้    | 1                 | สามารถสืบ<br>ต้องครบถัว<br>แบบต่างๆ "          | บค้นและรวบรวมข้อมูลจากแหล่งต่างๆ แล<br>วน - สามารถสืบค้น และรวบรวมข้อมูลจาก<br>ได้อย่างถูกต้อง                       | งะแสดงผลข้อมูลในรูปแบบต่างๆได้อย่างถูก<br>กแหล่งต่างๆ - สามารถแสดงผลข้อมูลในรูป                                             | 1                   | 4            | 20             | 16                      | / |
| 7     |                                                    |                   | รวม                                            |                                                                                                    |                                                                                                    |                     |              | 100            | 93                      |   |

6. เลือกคะแนนระดับผลประเมินโดยรวม ดูคะแนนผลการประเมินโดยรวม กด "ยืนยันผล"

| องค์ประกอบ         น้ำหนัก         การศานวณ         ผลการประเมิน           องค์ประกอบ         น้ำหนัก         การศานวณ         ผลการประเมิน           1.ผลลัมฤทธิ์ของงาน :         80.00 %         ส่วนที่ 1 :         90.00 %         72.00           2.สมรรถนะ :         20.00 %         ส่วนที่ 2 :         93.00 %         18.60           3.อื่น า :         0.00 %         ส่วนที่ 3 :         0 x 20.00 %         18.60           3.อื่นา :         0.00 %         ส่วนที่ 3 :         0 x 20.00 %         90.60           หลการประเมินโดยรวม (ผลสัมฤทธิ์ของงาน) + (สมรรถนะ) + (อื่น ๆ) :         90.60         90.60                                                                                                    | ประเมินผ  | มลสัมฤทธิ์ของงาน ปร  | ระเมินสมรรถนะ คะแนนระดับผล     | ลประเมินโดยรวม เ         | เผนพัฒนาผลการปรุ่ | ฏิบัติงานรายบุคคล |       |
|----------------------------------------------------------------------------------------------------|-----------|----------------------|--------------------------------|--------------------------|-------------------|-------------------|-------|
| ผลรวมของคะแนนผลลัมฤทธิ์ของงาน : 90.00         คะแนนผลลัมฤทธิ์ของงาน       93.00         คะแนนผลลัมฤทธิ์ของงาน       93.00         คะแนนผลลัมฤทธิ์ของงาน       93.00         คะแนนผลสัมฤทธิ์ของงาน       93.00         คะแนนผลสัมฤทธิ์ของงาน       93.00         คะแนนผลสัมฤทธิ์ของงาน       93.00         คะแนนผลสัมฤทธิ์ของงาน       93.00         คะแนนผลสัมฤทธิ์ของงาน       93.00         คะแนนผลสัมฤทธิ์ของงาน       1.000 %       ส่วนที่ 1 . 90.00 %       80.00 %       72.00         1.ผลสัมฤทธิ์ของงาน :       80.00 %       ส่วนที่ 2 . 93.00 %       72.00       18.60       18.60       18.60       18.60       18.60       18.60       18.60       18.60       18.60       18.60       18.60       18.60       18.60       18.60       18.60       18.60       18.60       18.60       18.60       18.60       18.60       18.60       18.60       18.60       18.60       18.60       18.60       18.60       18.60       18.60       18.60       18.60       18.60       18.60       18.60       18.60       18.60       18.60       18.60       18.60       18.60       18.60       18.60       18.60       18.60       18.60       18.60       18.60       18.60       18.60       18. | คะแนนผส   | ลสัมฤทธิ์ของงาน      |                                |                          |                   |                   |       |
| ดะแนนผลสัมฤทธิ์ของงาน           ผลรวมของคะแนนสมรรถนะทั้งหมด :         93.00           ดะแนนผลสัมฤทธิ์ของงาน         93.00           ดะแนนผลสัมฤทธิ์ของงาน         1.408สัมฤทธิ์ของงาน         80.00 %         สวนที่ 1 :         90.00         x 80.00 % =         72.00           2.สมรรถนะ :         20.00 %         สวนที่ 2 :         93.00         x 20.00 % =         18.60           3.อื่นๆ :         0.00 %         ส่วนที่ 3 :         0         x 0.00 % =         0           ผลการประเมินโดยรวม (ผลสัมฤทธิ์ของงาน) + (สมรรถนะ) + (อื่น ๆ) :         90.60                                                                                                    | ผลรวมของค | ะแนนผลสัมฤทธิ์ของงาน | 90.00                          |                          |                   |                   |       |
| ผลรวมของคะแนนสมรรถนะทั้งหมด : 93.00          ดะแนนผลสัมฤทธิ์ของงาน       ขังค์ประกอบ       น้ำหนัก       การศำนวณ       ผลการประเมิน         1.ผลสัมฤทธิ์ของงาน :       80.00 %       ส่วนที่ 1 : 90.00       × 80.00 % = 72.00         2.สมรรถนะ :       20.00 %       ส่วนที่ 2 : 93.00       × 20.00 % = 18.60         3.อื่นๆ :       0.00 %       ส่วนที่ 3 : 0       × 0.00 % = 0         ผลการประเมินโดยรวม (ผลสัมฤทธิ์ของงาน) + (สมรรถนะ) + (อื่น ๆ) :       90.60                                                                                                    | คะแนนผส   | ลสัมฤทธิ์ของงาน      |                                |                          |                   |                   |       |
| องค์ประกอบ         น้ำหนัก         การศานวณ         ผลการประเมิน           1.ผลสัมฤทธิ์ของงาน :         80.00 %         ส่วนที่ 1 : 90.00         × 80.00 % = 72.00           2.สมรรถนะ :         20.00 %         ส่วนที่ 2 : 93.00         × 20.00 % = 18.60           3.อื่นๆ :         0.00 %         ส่วนที่ 3 : 0         × 0.00 % = 0           ผลการประเมินโดยรวม (ผลสัมฤทธิ์ของงาน) + (สมรรถนะ) + (อื่น ๆ) :         90.60                                                                                                    | ผลรวมของค | ะแนนสมรรถนะทั้งหมด : | 93.00                          |                          |                   |                   |       |
| องค์ประกอบ         น้ำหนัก         การศานวณ         ผลการประเมิน           1.ผลล้มฤทธิ์ของงาน :         80.00 %         ส่วนที่ 1 : 90.00 X 80.00 %         72.00           2.สมรรถนะ :         20.00 %         ส่วนที่ 2 : 93.00 X 20.00 %         18.60           3.อันๆ :         0.00 %         ส่วนที่ 3 : 0 X 0.00 %         0           ผลการประเมินโดยรวม (ผลสัมฤทธิ์ของงาน) + (สมรรถนะ) + (อื่น ๆ) :         90.60         90.60                                                                                                    | คะแนนผส   | ลสัมฤทธิ์ของงาน      |                                |                          |                   |                   |       |
| 1.ผลสัมฤทธิ์ของงาน:       80.00 %       ส่วนที่ 1 : 90.00 × 80.00 % = 72.00         2.สมรรถนะ:       20.00 %       ส่วนที่ 2 : 93.00 × 20.00 % = 18.60         3.อื่นๆ:       0.00 %       ส่วนที่ 3 : 0 × 0.00 % = 0         ผลการประเมินโดยรวม (ผลสัมฤทธิ์ของงาน) + (สมรรถนะ) + (อื่น ๆ) :       90.60                                                                                                    |           | องค์ประกอบ           | น้ำหนัก                        | การคำ                    | นวณ               | ผลการปร           | ะเมิน |
| 2.สมรรถนะ :       20.00 %       ส่วนที่ 2 : 93.00       x 20.00 % = 18.60         3.อื่นๆ :       0.00 %       ส่วนที่ 3 : 0       x 0.00 % = 0         ผลการประเมินโดยรวม (ผลสัมฤทธิ์ของงาน) + (สมรรถนะ) + (อื่น ๆ) :       90.60         ระดับผลการประเมินโดยรวม                                                                                                    |           | 1.ผลสัมฤทธิ์ของงาน : | 80.00 %                        | <b>ส่วนที่ 1</b> : 90.00 | x 80.00 % = 72    | 2.00              |       |
| 3.อื่นๆ : 0.00 % ส่วนที่ 3 : <mark>0</mark> x 0.00 % = 0<br>ผลการประเมินโดยรวม (ผลสัมฤทธิ์ของงาน) + (สมรรถนะ) + (อื่น ๆ) : 90.60<br>ระดับผลการประเมินโดยรวม                                                                                                    |           | 2.สมรรถนะ :          | 20.00 %                        | <b>ส่วนที่ 2</b> : 93,00 | x 20.00 % = 18    | 8.60              |       |
| ผลการประเมินโดยรวม (ผลสัมฤทธิ์ของงาน) + (สมรรถนะ) + (อื่น ๆ) : 90.60<br>ระดับผลการประเมินโดยรวม                                                                                                    |           | 3.อื่นๆ :            | 0.00 %                         | ส่วนที่ 3 : <sub>0</sub> | x 0.00 % = 0      |                   |       |
| ระดับผลการประเมินโดยรวม                                                                                                    |           | ผลการปร              | ะเมินโดยรวม (ผลสัมฤทธิ์ของงาน) | + (สมรรถนะ) + (อื่น ๆ)   | : 90              | 0.60              |       |
|                                                                                                    | ระดับผลก  | าารประเมินโดยรวม     |                                |                          |                   |                   |       |
|                                                                                                    |           |                      |                                |                          |                   |                   |       |
|                                                                                                    |           |                      | ยืนยันผล                       | ล 🛎 กลับหน้าข            | หลัก🕈             |                   |       |

 กรณีให้ผู้รับการประเมินพัฒนาเพิ่มเติม เลือก "แผนพัฒนาผลการปฏิบัติงานรายบุคคล" เลือก "เพิ่มข้อมูล" กรอกรายละเอียด สิ่งที่ต้องการให้ไปพัฒนาเพิ่มเติม เลือก "บันทึก" และ เลือก "กลับหน้าหลัก" ดังภาพ

| ประเมินผลสัมฤทธิ์ | ของงาน ประเมินสมรรย       | านะ คะแนนระดับผ                 | ลประเมินโดยรวม          | แผนพัฒนาผลการปฏิบัต    | กิงานรายบุคคล  |                |
|-------------------|---------------------------|---------------------------------|-------------------------|------------------------|----------------|----------------|
| 🕂 เพิ่มข้อมูล 🏼 🌢 | ลบรายการที่เลือก          |                                 |                         |                        |                |                |
| 🔲 ລຳດັນ           | สมรรถนะ สมรร              | ถนะอื่นๆ                        | วิธีการพัฒนา            | ช่วงเวลาที่ต้องการ     | รพัฒนา         |                |
| No records to d   | isplay.<br>(1) X รายการต่ | อหน้า : 50 💌                    |                         |                        | รายการที่ 0 -  | 0 จาก 0 รายการ |
|                   |                           |                                 | กลับหน้าหลัก🗲           |                        |                |                |
| 4                 |                           |                                 |                         |                        |                |                |
|                   | ความรู้ทักษะ สมรรถน       | เะ ที่ต้องได้รับการพัต<br>สมเวล | มนา : (ก) ความรู้ค      | วามสามารถที่ใช้ในการบ  | ปฏิบัติงาน ▼ 📄 |                |
|                   |                           | 01123                           | 21151 E-learn           | าจดหารความรู           | • • • •        |                |
|                   |                           | วิธีการพัฒ                      | านา :                   | ing .                  |                |                |
|                   |                           |                                 | เมษายน - กร             | กฎาคม 2556             |                |                |
|                   | 21                        | ่วงเวลาที่ต้องการพัฒ            | เนา :                   |                        |                |                |
|                   |                           |                                 | บับที่อ                 | • กลับหน้าหล           | ăn <b>4</b>    |                |
|                   |                           |                                 | Davin                   |                        |                |                |
|                   |                           |                                 |                         |                        |                |                |
| 8. <b>①</b>       | เลือก 🖌 ในช่อง            |                                 |                         |                        |                |                |
| ด้นหา'            | โดย : ปีงบประมาณ          | •                               |                         | ค้นหาข้อมูล 🔎          |                |                |
| 🛛 ปังบประมาถ      | แ ครั้งที่                | ชื่อผู้รับการประเมิน            | ผลการประเมิน            | ระดับผลการประเมิน      | สถานะ          |                |
| 2556              | 1 (ตุลาคม - มีนาคม)       | นางนฤมล ยืนสุข                  | 90.60                   | ดึเด่น                 | รอการประเมิน 🚦 | 2              |
| $\smile$          |                           | แจ้งแก้ไขข้อมู่ 🔗               | ยืนยันผล                | ±                      |                |                |
| 2                 | เลือก "ยืนยันผล"          | ระบบจะส่งข้อ:                   | มูลไปยัง <u>ผู้รับก</u> | <u>ารประเมิน</u> ต่อไป |                |                |